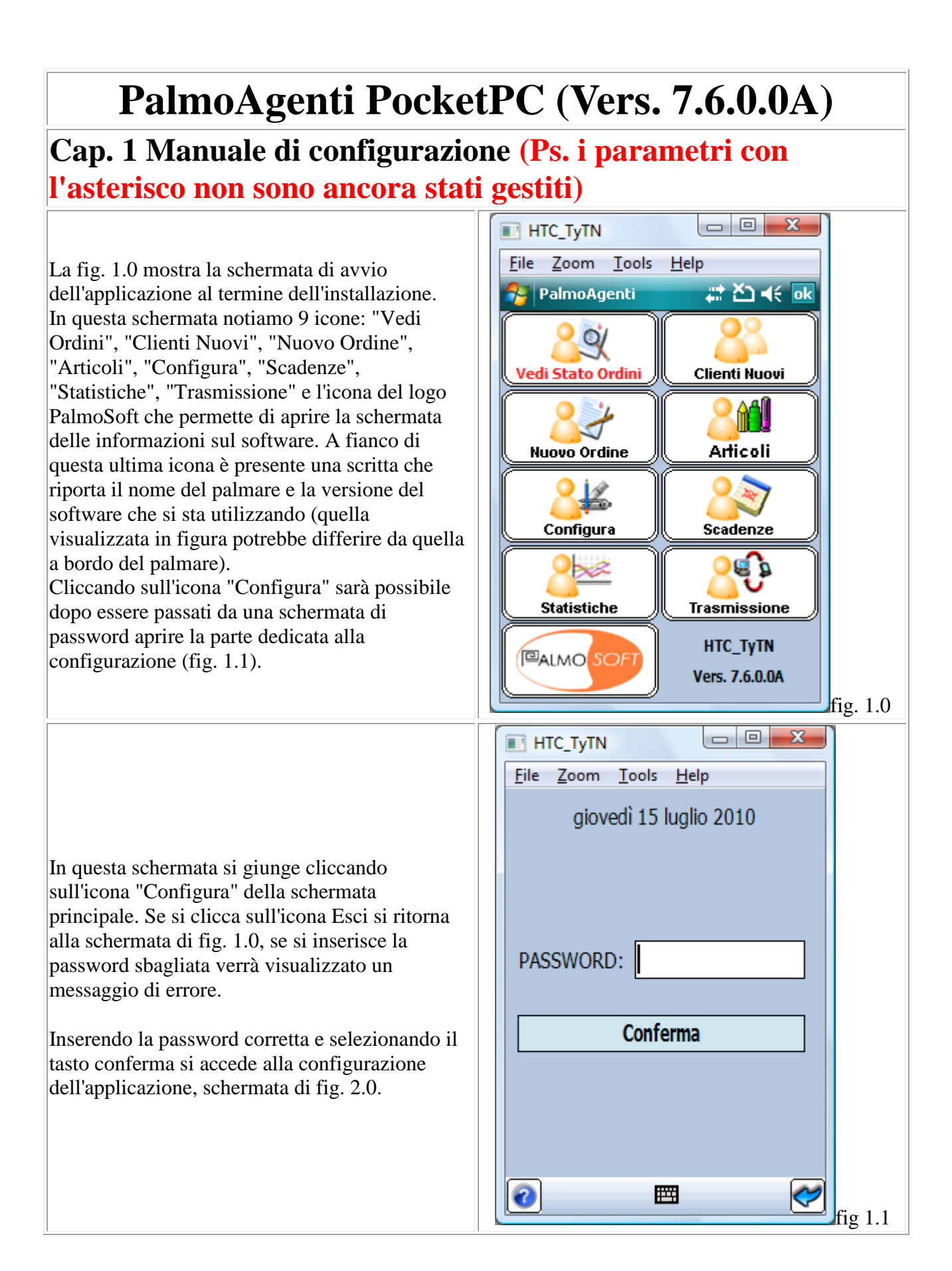

In Questa schermata è possibile implementare alcuni parametri di configurazione dell'applicazione. In ordine così come vengono visualizzate scorrendo dall'alto la schermata, le varie opzioni sono:

- 1. <u>Visualizzazione scadenze</u>: Indica se è possibile visualizzare le scadenze dei clienti nel caso la sede le comunichi agli agenti. Se spuntato, nella schermata di avvio del programma l'icona Scadenze verrà visualizzata colorata, diversamente sarà in grigio.
- 2. <u>Visualizzazione giacenze</u>: se spuntato indica che si ha la possibilità di visualizzare in lista degli articoli le giacenze di magazzino relative.
- 3. <u>Visualizzazione statistiche</u>: Se spuntato indica la possibilità di accedere alla schermata delle statistiche che mostrano l'andamento dell'operato dell'agente. Nella schermata di avvio del programma l'icona delle scadenze verrà visualizzata colorata, diversamente sarà in grigio.
- 4. <u>Abilita promozioni</u>: Consente di abilitare le promozioni di vendita ossia attiva la tabella promozioni che permette in caso di vendita di determinati articoli e di determinate quantità di avere degli articoli in omaggio
- 5. <u>Descrittive</u>: Il flag descrittive (subordinato all'abilitazione della gestione promozioni) permette di abilitare la gestione di promozioni descrittive ossia delle promozioni (che a differenza delle precedenti non movimentano dei quantitativi o degli articoli ma sono solo delle annotazioni) descrittive a mò di nota, che verranno proposte nel dettaglio di riga.
- 6. <u>Edita Promozioni</u>: Questo campo di configurazione ci indica se si vuole dare la possibilità di poter editare manualmente dal dettaglio le quantità da omaggiare in vendita
- 7. <u>Gestione Cauzioni di merce</u>: se spuntato ci indica che è attiva la gestione delle cauzioni, ossia dalla schermata di dettaglio potremo vedere tramite una schermata apposita le cauzioni legate ad un dato articolo, e ad ogni riga di dettaglio inserita, nel caso ci sia una cauzione verrà inserita una riga di dettaglio cauzioni (che verrà poi trasmessa al gestionale)
- 8. <u>Storico: Nessuna gestione/Gestione da</u> <u>palmare/Gestione da Pc</u>: Questo campo di configurazione indica la modalità in cui si vuole

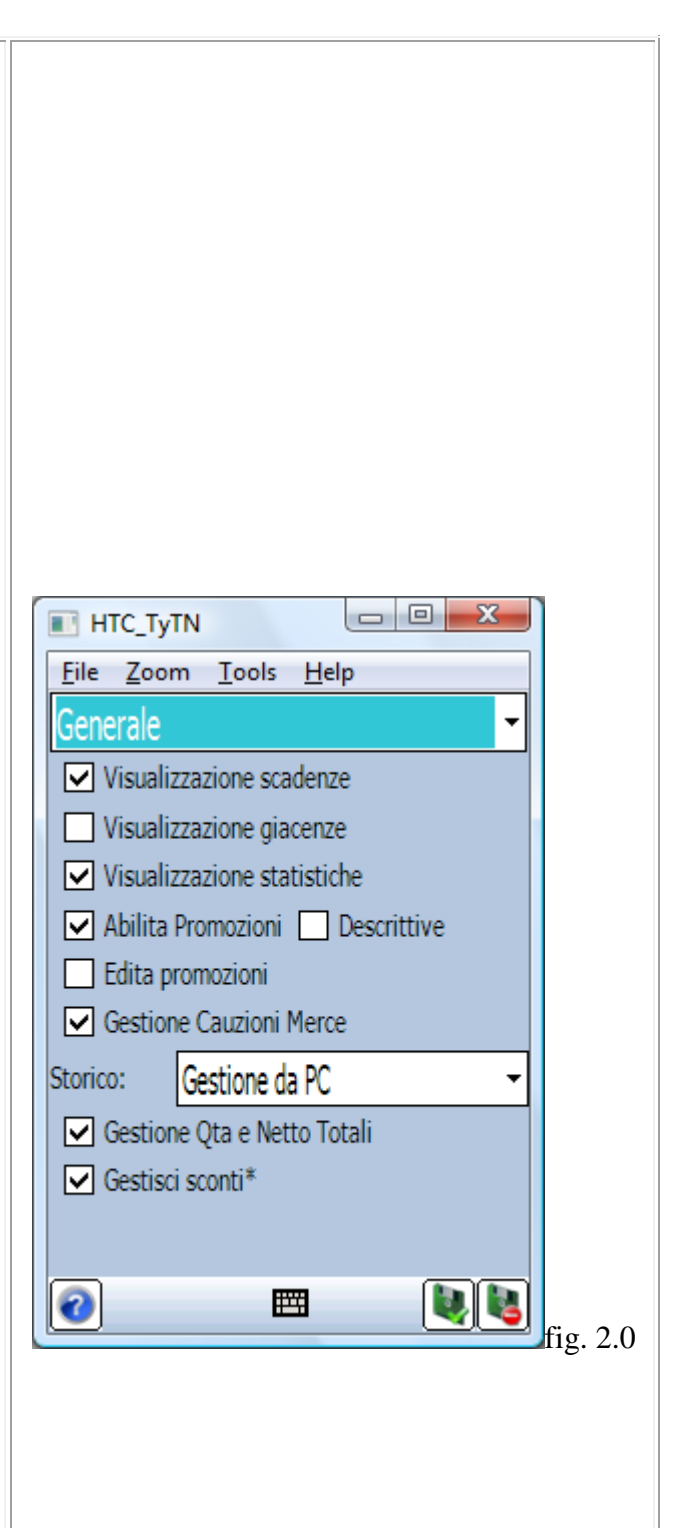

## gestire lo storico.

Nessuna Gestione - Il software non prevede la gestione dello storico. Gestione da palmare - Il software prevede la gestione dello storico da palmare, ossia le righe di storico verranno generate in base agli ordini (in consultazione) presenti sul palmare. Gestione da pc - Il software prevede la gestione dello storico da pc, ossia la tabella di storico non verrà generata dal palmare, ma verrà passata direttamente dal gestionale.

- 9. <u>Gestisci qta e netto totali</u>: Questo campo è attivo solo in caso la gestione storico (Punto 9) sia settata come gestione da pc, e consente di gestire riga per riga nello storico anche i campi quantità totale, e netto totale
- 10. <u>Gestisci sconti</u>: Questo campo è attivo solo in caso la gestione storico (Punto 9) sia settata come gestione da pc, e consente di gestire riga per riga nello storico anche i campi di sconto (fino a due percentuali).

In Questa schermata è possibile configurare delle preferenze generiche:

- Mantieni ultimi N ordini/Mantieni gli ordini di <u>n giorni</u>: consente di mantenere sul palmare gli ultimi ordini effettuati (per consultazione). Mantieni ultimi N ordini - in questo caso verrà mantenuto sul palmare un certo numero (N) di ordini inviati in sede Mantieni gli ordini di N giorni - in questo caso invece verranno mantenuti su palmare gli ordini effettuati negli ultimi N giorni di lavoro (in base alla data)
- 2. Evasione proposta dopo gg.: serve per dire al sistema di indicare come data di evasione predefinita la data che cade (n) giorni dopo la data di presa dell'ordine (In ogni caso questa potrà essere comunque modificata manualmente a seconda delle esigenze, all'interno di ogni singolo ordine).

Inoltre se andiamo ad inserire -1 come valore avremo la possibilità di selezionare una data da un calendario che ci verrà riproposta come data di evasione ad ogni ordine, quando verrà modificata la data di evasione la nuova data verrà presa come nuova data di evasione per gli ordini successivi

- 3. <u>Giorni per filtro su scadenze</u>: Indica la dimensione temporale sui filtri delle scadenze per vedere quelle "A Scadere"(vedere anche Spiegazioni relative alle figg. 4.2 e 4.3).
- 4. <u>Numero Decimali generale:</u> Indica il numero di decimali da visualizzare all'interno delle schermate del PalmoAgenti.
- 5. <u>Numero decimali sconti</u>: Permette di configurare quanti decimali visualizzare nella schermata di dettaglio per le percentuali di sconto
- 6. <u>Numero decimali in quantità</u>: Permette di configurare il numero di decimali da visualizzare nella schermata di dettaglio per le quantità.
- Valore per gestione ricarico: serve per indicare la percentuale di ricarico sul prezzo, nel caso la quantità venduta non raggiunga la quantità minima ordinabile per quell'articolo (Tabella"P\_arti"campo"qtapacco"). Il ricarico viene applicato solo per gli articoli che contengono in "P\_arti"campo"Tipoart" il valore configurato al punto seguente.
- 8. <u>Valore per gestione pacco</u>: questo parametro, se specificato, permette di gestire un codice tramite il quale è possibile stabilire se la quantità del pacco (numero di articoli per confezione) può essere divisa o deve essere presa per intero. Il codice può

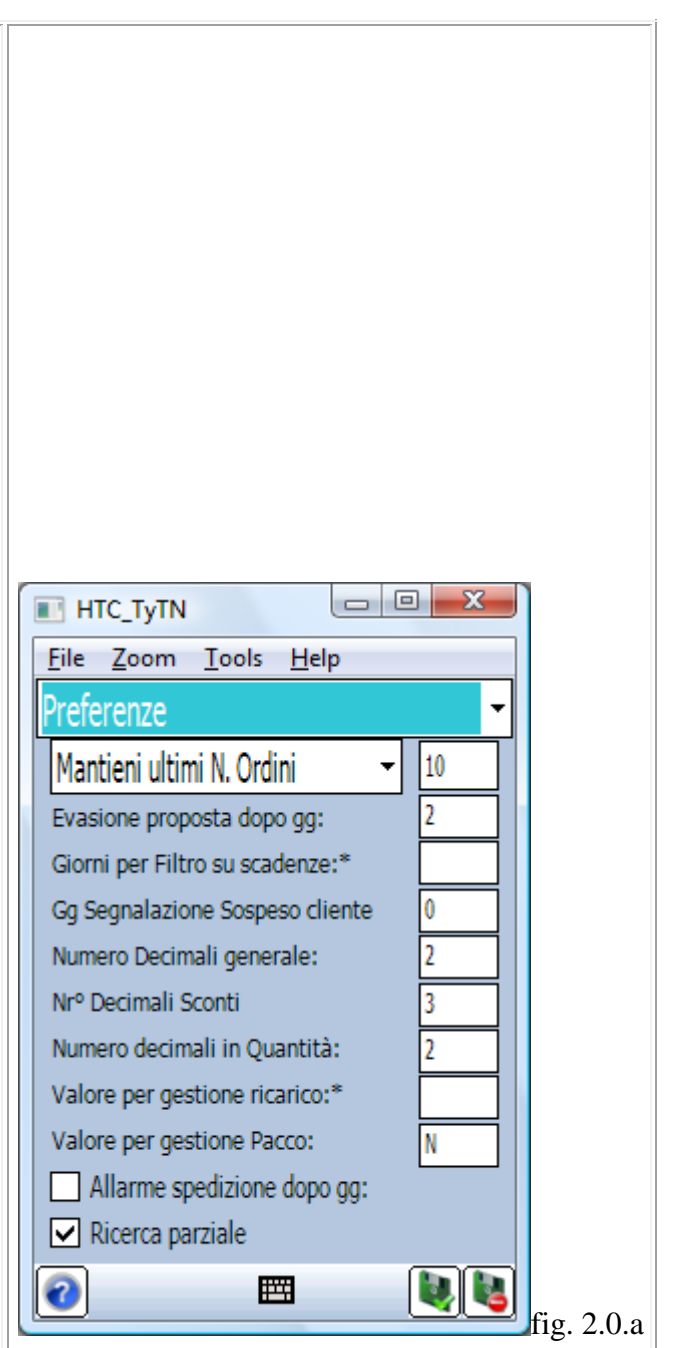

essere sia numerico che alfanumerico ma DEVE ESSERE DI UN SOLO CARATTERE.

- 9. <u>Allarme spedizione dopo gg</u>: Questo campo di configurazione permette di abilitare un allarme visivo (che consiste nella colorazione di rosso della riga di testata in lista VediOrdini) nel caso in cui non si riceva uno Stato Ordine legato ad ogni Copia commissione dopo N giorni configurabili dalla creazione dell'ordine, permettendo all'agente di verificare la regolare evasione degli ordini effettuati.
- 10. <u>Ricerca parziale</u>: Questo campo di configurazione ci indica se selezionato che si ha la possibilità dalla schermata dei clienti e dalla schermata degli articoli di poter fare una ricerca parziale sull'anagrafica (In schermata articoli sulla tabella degli articoli, in quella dei clienti sulla tabella dei clienti) ossia si ha la possibilità di ricercare parte di un valore all'interno del campo (Es. è possibile ricercare tutte le ragioni sociali dei clienti contenenti S.r.l., oppure cercare tutti gli articoli che contengono PAT nella descrizione)

In Questa schermata è possibile proseguire con la configurazione delle preferenze generiche:

- 1. <u>Listino preferenziale</u>: Consente di specificare il codice del listino preferenziale, per la ricerca del prezzo articolo, nel caso in cui non venga trovato il prezzo tramite listino associato al cliente.
- <u>Magazzino preferenziale</u>: Consente di indicare il magazzino al quale fare riferimento per visualizzare le giacenze degli articoli nella schermata degli articoli (1<sup>a</sup> colonna) nel caso in cui vi fossero più magazzini a disposizione oppure vi fosse un periodo di validità sulle eventuali offerte.
- 3. <u>TimeOut Ricerca Automatica</u>: Consente di configurare dopo quanti millisecondi dall'inserimento di un carattere all'interno del campo di ricerca (nel caso di ricerca su clienti ed articoli) lanciare automaticamente la ricerca, (utilizzato per bypassare il tasto Ok da premere manualmente) se configurato a 0 millisecondi la ricerca automatica verrà disabilitata lasciando il controllo all'utente
- 4. <u>Selezione lingua</u>: Il programma consente di poter caricare dei file che contengono la traduzione di messaggi e controlli, cambiando la selezione della lingua in config selezionando tra quelle proposte, si avrà la possibilità di visualizzare i controlli, ed i messaggi tradotti in lingua straniera in modo da rendere il software internazionale.
- 5. ImpostaAngoloSchermo: Consente di selezionare l'orientamento dello schermo per l'utilizzo dell'applicazione, se si seleziona Nessuno l'applicazione utilizzerà l'angolazione attuale del palmare, viceversa il palmare in entrata di programma si orienterà a 0 gradi (come in figura accanto), a 90 gradi (girato), a 270 gradi (girato per mancini)
- 6. Gestione incassi: Gestione Incassi Light/Gestione Incassi Senza Nota/Gestione Incassi Con Nota Singola/Gestione Incassi Con Note Questo campo di configurazione ci indica la modalità in cui si vuole gestire gli incassi. Gestione Incassi Light - Il software prevede la gestione dell'incasso semplice. Gestione Incassi Senza Nota - Il software prevede la possibilità dalla schermata di scadenze-cliente (relative al cliente, non quelle generali), tramite la bitmap di incasso di entrare in una schermata dalla quale si potrà incassare parzialmente o totalmente una partita, nel contempo verranno create le righe di scarico da inviare al gestionale per comunicare l'avvenuto incasso. Gestione Incassi Con Nota Singola - Il software

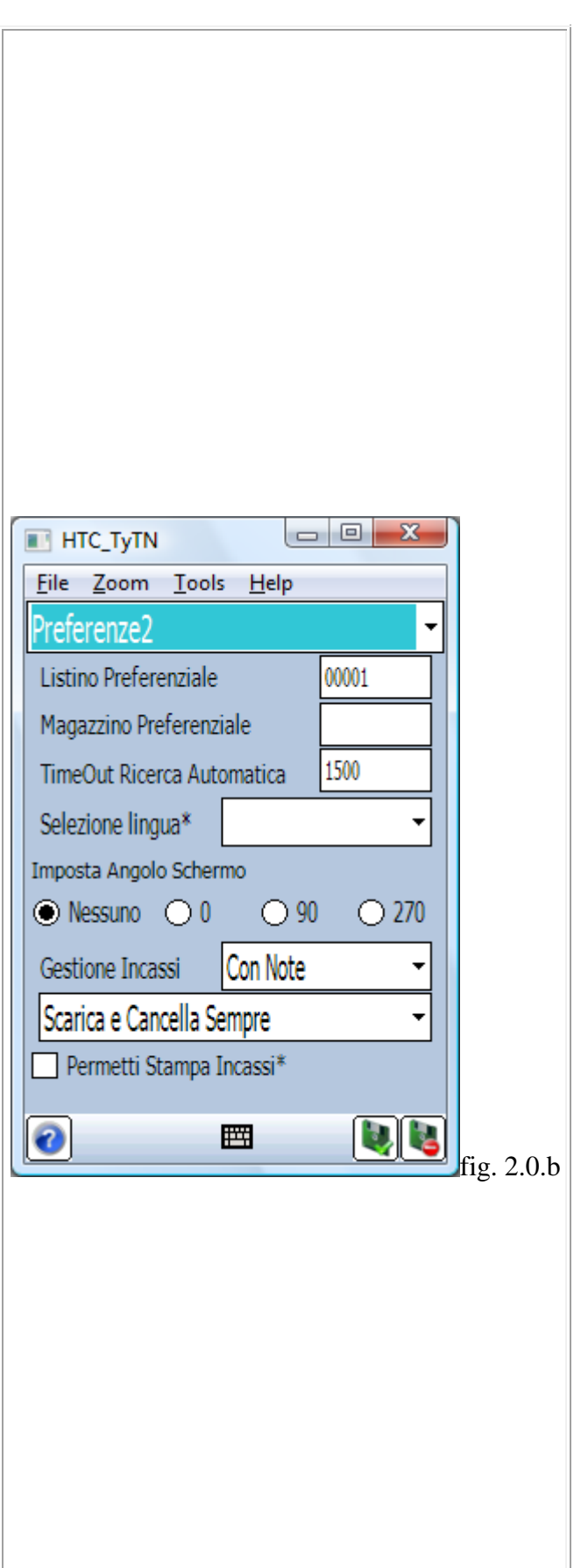

agisce come nel caso di Gestione incassi senza nota ma permette la gestione delle note sulle righe incassate, e in caso di incasso propone in automatico di inserire una nota sulla prima riga che si va ad incassare Gestione Incassi Con Note - Il software agisce come nel caso di Gestione incassi senza nota ma permette la gestione delle note sulle righe incassate, e in caso di incasso propone in automatico di inserire una nota per ogni riga che si va ad incassare 7. Modalità gestione completa incassi: Questo campo di configurazione indica la modalità in cui si vogliono gestire gli incassi: Scarica sempre - In questo caso il palmare andrà sempre a scaricare gli incassi nuovi non ancora trasmessi per poi andare a cancellarli (non sarà possibile fare il versamento in sede degli incassi ). Scarica solo se versamento - In questo caso le righe di incasso non vengono trasmesse al gestionale finchè non viene fatto il versamento in sede (iconcina "Busta" nella schermata degli incassi). Scarica e cancella sempre - In questo caso il palmare andrà sempre a scaricare gli incassi non trasmessi e nel caso di versamento in sede (iconcina "Busta" nella schermata degli incassi)

queste righe verranno ritrasmesse tutte e cancellate dal palmare (sarà quindi possibile scaricare il dato più volte).

8. <u>Permetti stampa incassi</u>: Questo campo di configurazione se spuntato da la possibilità dalla form degli incassi di effettuare una stampa di scontrino incasso che riporta l'importo incassato ed il residuo.

In Questa schermata è possibile proseguire con la configurazione delle preferenze generiche:

- 1. <u>Mostra intestazioni colonne</u>: Questo campo di configurazione permette di attivare/disattivare la visualizzazione delle intestazioni di colonna delle varie liste permettendo di visualizzare un'indicazione di quale dato contiene la colonna oppure di ometterla a favore di una riga in più in lista.
- 2. Gestione prenotazioni: Questo campo di configurazione permette di attivare la gestione delle prenotazioni. La gestione delle prenotazioni consiste nel permettere da palmare di generare degli ordini (di lunga durata Es. 1 anno)contenenti le quantità che si prevede verranno acquistate nel corso di un determinato periodo, dai quali verranno poi scalate le quantità ordinate di volta in volta nel corso dell'anno, questa gestione permette all'azienda fornitrice di avere un'idea di quale sarà il fabbisogno annuo (o del periodo desiderato) per i vari articoli di vendita.
- 3. <u>Colore Cliente</u>: Questo campo di configurazione permette di selezionare il colore che si vuole dare al cliente in lista (schermata di selezione del cliente) per poter evidenziare che il cliente (colorato di conseguenza) ha una prenotazione a suo carico Vedi tabella Colori
- 4. <u>Mostra scadenze in testata</u>: Questo campo di configurazione consente in fase di selezione del cliente per la creazione di un'ordine di mostrare le scadenze (se il cliente ha delle scadenze a suo carico) relative il cliente selezionato, prima di proseguire con la presa dell'ordine.
- 5. <u>Mostra solo listino preferenziale</u>: Nella schermata della consultazione articoli c'è un tasto conferma che consente di accedere ad una schermata da cui poter visualizzare tutti i prezzi di listino per l'articolo selezionato. Questo campo di configurazione se selezionato disabilita la visualizzare i prezzi di ogni listino (utilizzato per non consentire all'agente la visualizzazione dei listini stranieri oppure dei colleghi)
- 6. <u>Colore Riga Selezionata</u>: Questo campo di configurazione permette di selezionare il colore da utilizzare nelle liste come sfondo per la riga selezionata.
- 7. <u>Assortimento Articoli</u>: Questo campo permette di attivare un filtro sugli articoli che consenta di mostrare solo gli articoli appartenenti ai gruppi (di

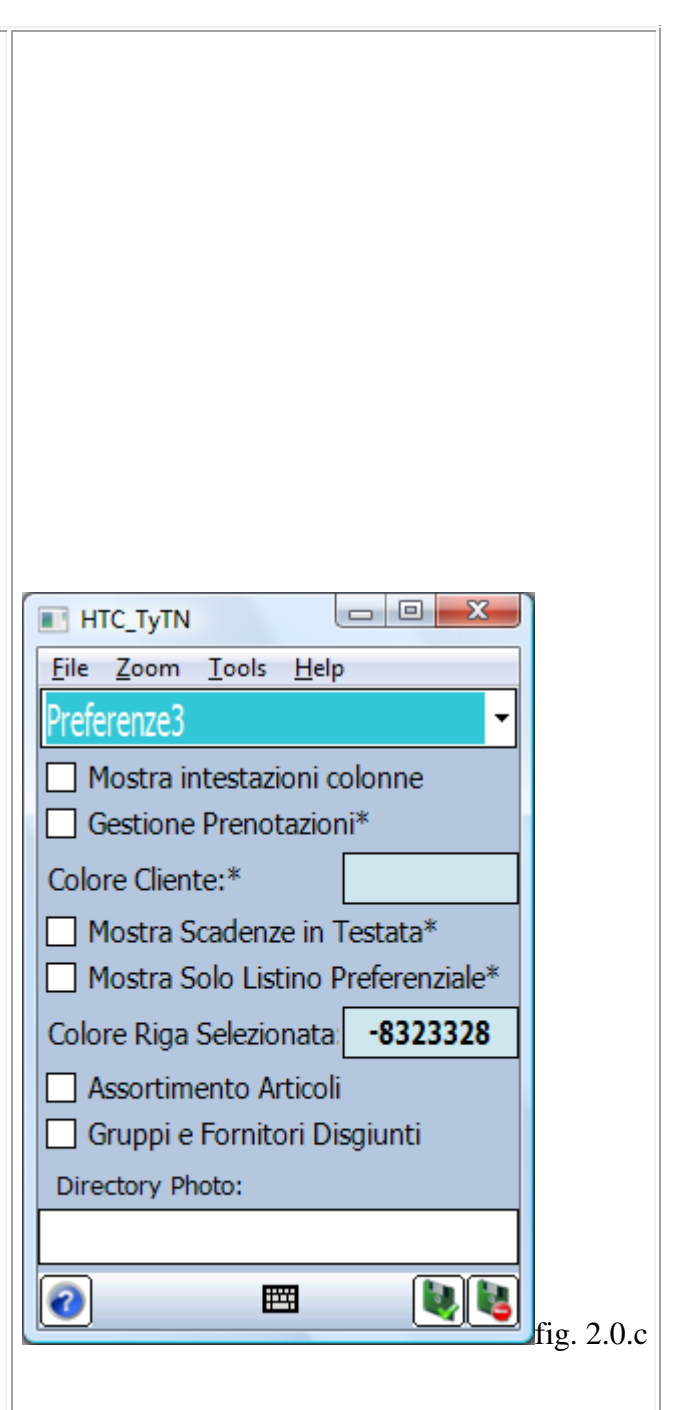

tabella Gruppiarticolo) che contengono il codice cliente ed il codice destinazione selezionati per l'ordine in corso

- 8. Gruppi e Fornitori Disgiunti: Consente di slegare la logica dei gruppi da quella dei fornitori. Se si attiva il flag, durante la presa dell'ordine in caso di selezione di un fornitore il filtro per gruppo sottogruppo verrà disabilitato, viceversa sulla selezione di un gruppo/sottogruppo il filtro per fornitore verrà disabilitato
- 9. <u>Directory Photo</u>: Consente di configurare una directory da cui andare a prendere le photo dei vari articoli anagrafici da mostrare durante l'ordine. La gestione è legata al fatto di configurare questa directory su palmare, di inserirci le immagini dei vari articoli e di gestire il campo CodArtPhoto sulla tabella degli articoli, che contiene il nome dell'immagine da mostrare comprensiva di estensione.

In questa schermata di configurazione è possibile configurare i parametri della testata dell'ordine:

- 1. <u>Modifica vettore in testata</u>: Questo campo di configurazione se selezionato da la possibilità di modificare in testata il vettore di vendita e di selezionarne un'altro da un lista a tendina (sempre se si carica la tabella dei vettori)
- 2. <u>Modifica tipo pagamento</u>: permette di modificare la tipologia di pagamento durante l'acquisizione di un ordine. Questo è utile nel caso in cui il cliente decida di modificare in base alle proprie esigenze la modalità di pagamento.
- 3. <u>Consenti ordini doppi</u>: Questo campo di configurazione indica, se selezionato, che si ha la possibilità di effettuare più ordini (non trasmessi alla sede) per lo stesso cliente
- 4. <u>Modifica tipologia di trasporto</u>: Questo parametro di configurazione se selezionato permette dalla schermata di testata di modificare il tipo di trasporto della merce tra tre possibili valori (M,V,D) trasporto Mittente , trasporto Vettore, trasporto Destinatario
- 5. <u>Mostra la nota in testata</u>: Questo campo di configurazione indica se nella schermata di testata deve essere visualizzata parte della nota di testata inserita.
- 6. <u>Tastiera automatica</u>: Questo campo permette di configurare il palmare per aprire in automatico la tastiera di sistema sul focus dei campi di testo che permettono l'inserimento di un testo
- 7. <u>Abilita gestione fiera</u>: Questo campo consente di abilitare la gestione fiera, che permette dalla schermata dei clienti (tramite il tasto "Fiera" inserendo un codice oppure leggendolo da barcode) di generare in automatico un cliente nuovo, e di conseguenza di effettuare un'ordine (In questo modo sarà possibile codificare il cliente direttamente e solo su pc)
- 8. <u>Selezionare tasto x ruotare lo schermo</u>: Questo parametro di configurazione permette di selezionare un tasto da utilizzare all'interno dell'applicazione per poter ruotare lo schermo (può essere un tasto hardware oppure un tasto della tastiera nel caso il palmare ne abbia una)
- 9. <u>Cod. Articolo: Numerico/Alfanumerico</u>: Questo campo di configurazione mi permette di configurare se il codice dell'articolo è di tipo numerico oppure alfanumerico, in modo da permettere all'applicazione di proporre sempre la tastiera più adeguata all'inserimento

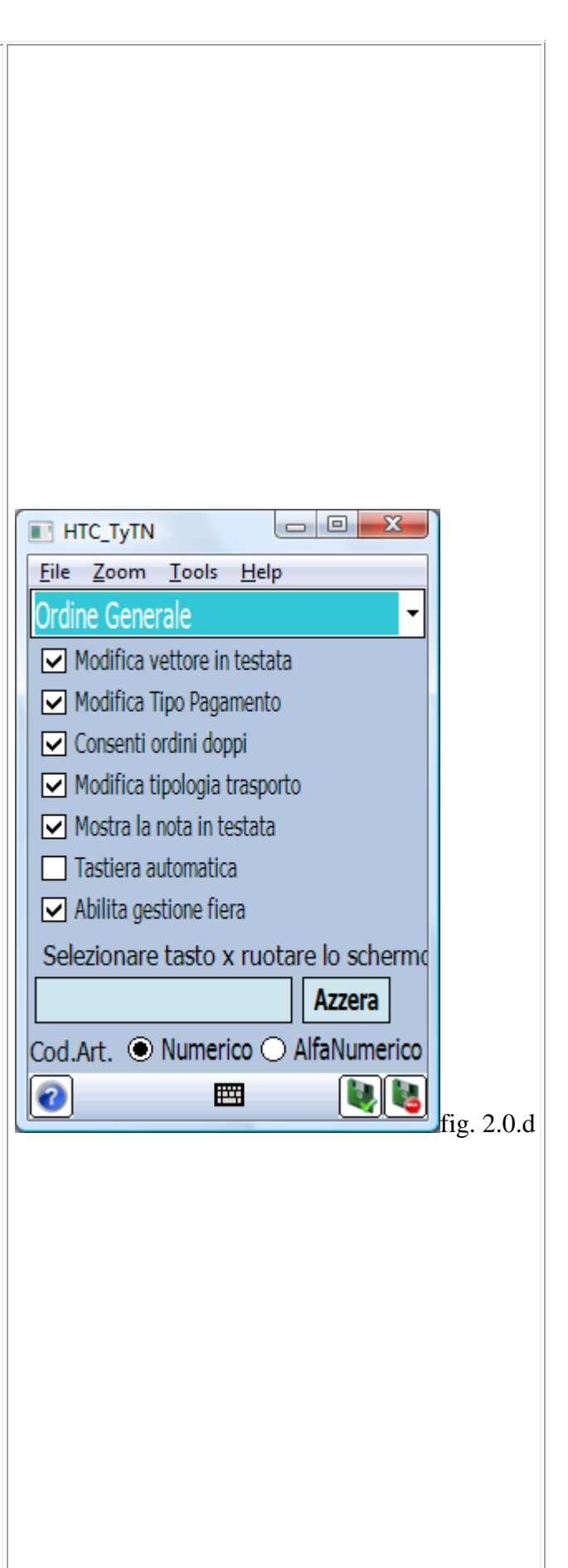

| In basso troviamo la bitmap Help e la bitmap<br>Salva (che conferma le modifiche effettuate), il<br>menu a discesa in alto a sinistra permette di<br>selezionare la schermata di configurazione<br>desiderata. La bitmap Esci, infine permette di<br>tornare alla schermata principale. |  |  |  |
|----------------------------------------------------------------------------------------------------|--|--|--|
|                                                                                                    |  |  |  |
|                                                                                                    |  |  |  |
|                                                                                                    |  |  |  |

In questa schermata è possibile configurare i parametri per la copia commissione dell'ordine:

- 1. <u>Campi visualizzati in copia commissione</u>: Questo campo di configurazione indica se nella schermata degli articoli in lista deve essere visualizzata la Descrizione articolo, il Codice articolo oppure Entrambi
- 2. Ordinamento del copia commissione: indica in quale ordine devono visualizzate le righe di dettaglio, se ordinate per Descrizione articolo, per Codice articolo oppure per Inserimento di riga (L'ordine per inserimento prevede la possibilità di inserire più righe per lo stesso articolo). Le configurazioni Taglie e colori e Ordine Copia Commissione per Inserimento non sono compatibili per cui sarà possibile abilitare solo l'una o l'altra configurazione/gestione.
- 3. <u>Nascondi nota su dettaglio</u>: Questo campo di configurazione indica se disabilitare la possibilità di inserire una nota legata alla riga di dettaglio
- 4. <u>Nascondi evasione sul dettaglio</u>: Questo campo di configurazione indica se disabilitare la possibilità di inserire una data di evasione legata alla riga di dettaglio
- 5. <u>Totale manuale</u>: se spuntato il palmare calcola automaticamente il totale dell'ordine, diversamente verrà calcolato solo su richiesta dell'agente mediante click sull'icona rappresentante l'Euro, che verrà visualizzata di fianco all'icona Barcode sulla schermata Ordine.
- 6. <u>Mostra solo listini cliente durante ordine</u>: se il flag di configurazione è attivo nella schermata dati articolo durante la presa dell'ordine verranno visualizzati soltanto i prezzi relativi il listino del cliente a cui si sta effettuando l'ordine
- 7. <u>Mostra Um articolo in copia commissione</u>: se il flag di configurazione è attivo sarà possibile visualizzare direttamente in lista copia commissione la colonna contenente l'unità di misura della riga di dettaglio
- 8. <u>Totale Ordine Senza iva/Ivato</u>: indica come viene calcolato il totale ordine: Senza iva - Il totale viene calcolato al netto d'iva Ivato - Il totale viene calcolato comprensivo di iva

In basso troviamo la bitmap Help e la bitmap Salva (che conferma le modifiche effettuate), il menu a discesa in alto a sinistra permette di selezionare la schermata di configurazione

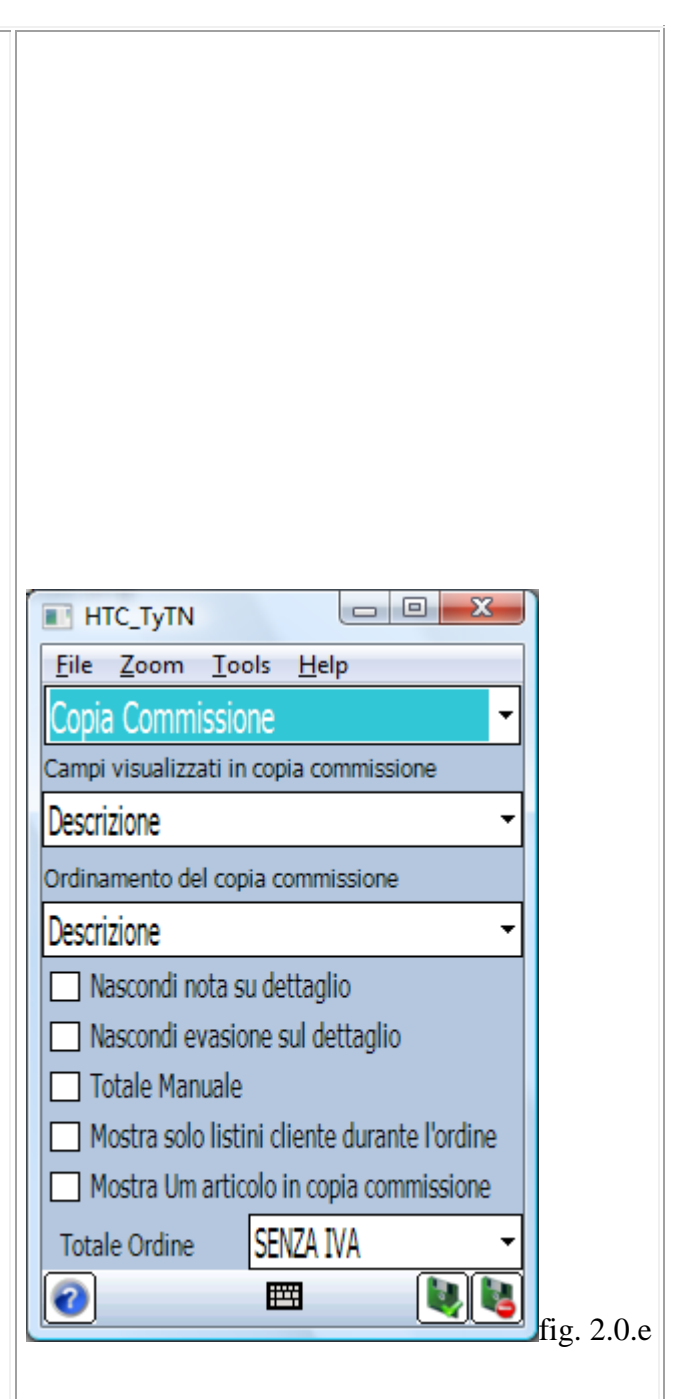

| desiderata. La bitmap Esci, infine permette di<br>tornare alla schermata principale.                                                                                                    |                                                                                                    |
|----------------------------------------------------------------------------------------------------|----------------------------------------------------------------------------------------------------|
| In questa schermata di configurazione è possibile<br>configurare l'inserimento dell'articolo in ordine<br>tramite la relativa schermata di dettaglio:                                                                                                    | Image: HTC_TyTN       Eile       Zoom       Tools       Help       Dettaglio       Ordine                 |
| <ol> <li><u>Azzera quantità se omaggio</u>: se spuntato indica<br/>che nel dettaglio nel momento in cui viene<br/>modificata la quantità l'omaggio viene azzerato<br/>(se &lt;&gt; da 0), viceversa se viene editato l'omaggio<br/>viene azzerata la quantità (se &lt;&gt; da 0)</li> </ol> | Azzera quantità se omaggio     Modifica Prezzo Netto     Proponi Qta Pacco     Modifica Prezzo di Lictino |
| 2. <u>Modifica prezzo netto</u> : indica, se spuntato, che è possibile modificare manualmente il prezzo netto dell'articolo in fase di acquisizione ordine.                                                                                                    | <ul> <li>✓ Utilizza moltiplicatore articolo</li> <li>✓ Edita quantità pacco</li> </ul>                    |
| 3. <u>Proponi qta pacco</u> : se spuntato, indica che<br>entrando nella schermata di dettaglio verrà<br>proposta nel campo relativo la quantità pacco<br>dell'articolo                                                                                                    | Ricarico del 50 % se no qta min* No ricalcolo se cambio quantità Modifica listino di riga                 |
| 4. <u>Modifica prezzo di listino</u> : indica se si vuole<br>dare la possibilità di modificare il prezzo di listino<br>nella schermata di dettaglio articolo                                                                                                    | Storico: No Ricalcolo                                                                                     |

- 5. <u>Utilizza moltiplicatore articolo</u>: Se spuntato consente di gestire il campo Moltiplicatore della tabella articoli, come moltiplicatore della quantità in modo da gestire la vendita a confezioni editando il numero di pacchi. In questo caso il prezzo di listino si riferisce ad una cassa o confezione (composta da N Pezzi) la qta espressa per la vendita sarà di 1, così andremo a moltiplicare la qta del dettaglio per la quantità del pacco confezione (Campo Moltiplicatore di tabella Articoli). La quantità scaricata sarà quella dei pezzi totali e non quello di confezioni.
- 6. Edita quantità pacco: Se spuntato assieme al campo precedente (utilizza divisore come moltiplicatore) permette di modificare non solo la qta dei pacchi, ma anche quella dei pezzi, e quindi di poter spezzare il pacco
- 7. Ricarico del X % se no qta min: Questo campo di configurazione se valorizzato applica un ricarico percentuale (fig. 2.0a punto 7.) sul prezzo di un determinato articolo se non viene acquistato almeno il quantitativo minimo contenuto in "Qtapacco" (campo di tabella articoli che definisce il numero di pezzi contenuti in un pacco o cassa)
- 8. No ricalcolo se cambio la quantità: Questo parametro permette (se selezionato) di configurare il programma per non effettuare il ricalcolo di Prezzi, Sconti e Promozioni in caso di modifica della quantità ordinata (da attivare se non si gestisce il range di quantità di prezzi e sconti per rendere l'applicazione più veloce)
- 9. <u>Modifica listino di riga</u>: Questo parametro di configurazione permette di attivare una gestione che consente di modificare il listino da utilizzare per la riga d'ordine direttamente sul dettaglio in fase di inserimento.
- 10. Storico: Questo parametro permette di configurare come deve funzionare la gestione dello storico tra le seguenti possibilità: -No Ricalcolo: Il palmare quando si conferma la selezione delle righe di storico va a generare le righe di dettaglio dell'ordine in corso prendendo i dati così come mi vengono passati dallo storico (Stesso prezzo di listino, stessi sconti). -Ricalcola Listino: Il palmare quando si conferma la selezione delle righe di storico va a generare le righe di dettaglio dell'ordine in corso prendendo i dati così come mi vengono passati dallo storico tranne il prezzo di listino che viene ricalcolato in base ai listini presenti a bordo del palmare. -Ricalcola Sconti: Il palmare quando si conferma la selezione delle righe di storico va a generare le righe di dettaglio dell'ordine in corso prendendo i dati così come mi vengono passati dallo storico

| tranne gli sconti che verranno ricalcolati in base ai<br>dati presenti sul palmare.<br>-Ricalcola Listino e Sconti: Il palmare quando si<br>conferma la selezione delle righe di storico va a<br>generare le righe di dettaglio dell'ordine in corso<br>prendendo dallo storico solo l'articolo e la<br>quantità, gli sconti ed il listino verranno invece<br>ricalcolati in base ai dati presenti sul palmare. |  |
|----------------------------------------------------------------------------------------------------|--|
| In basso troviamo la bitmap Help e la bitmap<br>Salva (che conferma le modifiche effettuate), il<br>menu a discesa in alto a sinistra permette di<br>selezionare la schermata di configurazione<br>desiderata. La bitmap Esci, infine permette di<br>tornare alla schermata principale.                                                                                                    |  |

In questa schermata di configurazione è possibile definire la gestione della presa dell'ordine:

- <u>Gestione Gruppi/Sottogruppi</u>: Indica, se spuntato, che è attiva la visualizzazione dei "Gruppi merceologici", e dei "Sottogruppi". Permette di visualizzare gli articoli appartenenti ad un dato gruppo ed un dato sottogruppo e di rendere quindi la selezione articoli più semplice e mirata.
- 2. <u>Per Codice</u>: Indica, se spuntato, che la visualizzazione degli articoli per gruppo / sottogruppo verrà ordinata per codice, di conseguenza a parità di gruppomerc gli articoli verranno visualizzati in ordine di codice.
- 3. <u>Filtra articoli per gruppi/Sottogruppi</u>: Se spuntato, permette di filtrare gli articoli in base al gruppo sottogruppo selezionato, viceversa gli articoli verranno soltanto ordinati per gruppo sottogruppo ma non verranno filtrati.
- 4. <u>Presa ordine su articoli</u>: serve per poter inserire le righe di dettaglio d'ordine direttamente dalla schermata degli articoli figg. 3.3 e 3.3a, senza dare la possibilità all'agente di effettuare modifiche né al prezzo, né agli sconti, rendendo così la procedura molto più veloce
- 5. <u>A Pacchi</u>: Gestione collegata alla presa ordine su articoli, consente di gestire la presa ordine su articoli inserendo ed editando i pacchi anzichè le quantità.
- 6. **Presa ordine extended su articoli**: Questo campo di configurazione se selezionato attiva la presa ordine su articoli estesa ossia come per la presa ordine su articoli consente cliccando sulla prima colonna di tabella articoli di inserire righe d'ordine, la differenza è che si accederà ad una schermata apposita dove sarà possibile visualizzare le tre giacenze dell'articolo ed una tastiera numerica per l'inserimento della quantità
- 7. <u>Nascondi schermata ordine</u>: se spuntato, dopo aver inserito un articolo in un ordine ed aver cliccato Conferma si passerà subito alla schermata degli articoli per l'inserimento di nuove righe all'interno dello stesso ordine, senza passare alla schermata di Ordine.
- 8. <u>Controlla giacenza</u>: Questo campo di configurazione indica, se selezionato, che in fase di presa dell'ordine verrà fatto un controllo sulla giacenza di magazzino se la giacenza è minore rispetto al quantitativo che si sta cercando di vendere il programma visualizzerà un messaggio di warning che notifica la situazione

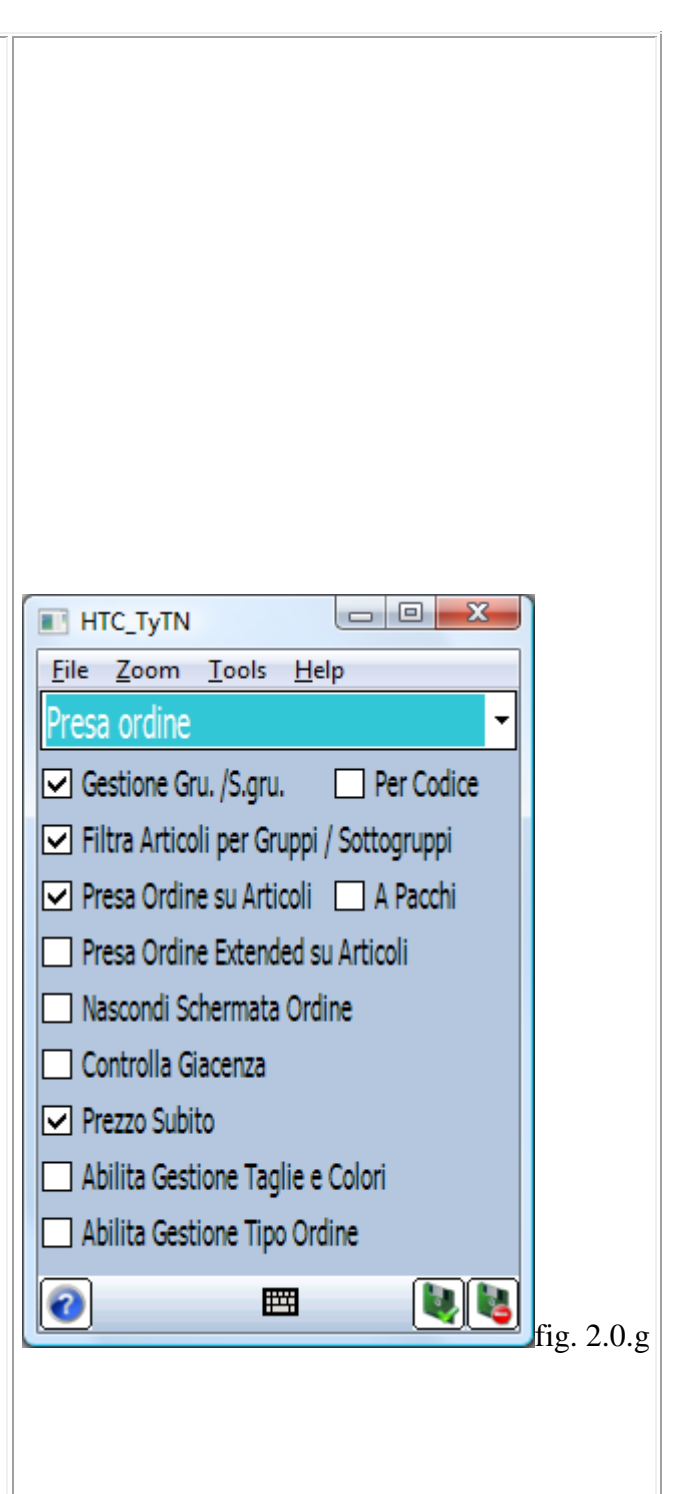

- 9. <u>Prezzo subito</u>: Se abilitato viene mostrato il prezzo dell'articolo direttamente dalla schermata di selezione degli articoli in modo da sapere il prezzo di listino prima di entrare nel dettaglio.
- 10. <u>Abilita gestione taglie e colori</u>: Se abilitata la gestione di taglie e colori si avrà la possibilità di effettuare la presa dell'ordine tramite l'apposita griglia di taglie e colori, che consente l'aquisizione di quantitativi suddivisi per taglia e colore articolo. Le configurazioni Taglie e colori e Ordine Copia Commissione per Inserimento non sono compatibili per cui sarà possibile abilitare solo l'una o l'altra configurazione/gestione.
- 11. <u>Abilita gestione tipo ordine</u>: Questo parametro permette di attivare la gestione del tipo ordine, che consiste nel poter selezionare una tipologia di ordine (Es. la stagione Autunno/Inverno) alla quale è anche possibile assoggettare (cliente per cliente) una condizione di pagamento da utilizzare

In questa sesta schermata di configurazione possiamo vedere, partendo dall'alto, i seguenti parametri:

- 1. <u>Controllo fuori fido</u>: Questo campo indica se dalla lista dei clienti (in fase di selezione del cliente per effettuare l'ordine) si vuole effettuare il controllo di fuori fido, ossia se si vuole verificare se il maxfido contenuto in tabella p\_clie viene rispettato dal cliente oppure se il cliente ha superato questo limite (nel caso il limite venga superato verrà visualizzato un messaggio di warning)
- 2. <u>Gestione Prospect</u>: permette di attivare la gestione dei prospect oppure dei clienti nuovi, dando la possibilità da programma di poter accedere ad una schermata di creazione clienti nuovi, e di conseguenza di effettuare ordini con il nuovo cliente appena creato
- 3. <u>Extended</u>: Campo di configurazione che permette nell'inserimento dei clienti nuovi di gestire una serie di campi in più, e che mi obbliga (<u>solo se</u> <u>carico la tabella maxsc</u>) per confermare l'inserimento del cliente di inserire la scontistica per settore merceologico di questo cliente.
- 4. <u>Gestione: Prospect/Clienti nuovi</u>: Se attivo il primo campo di configurazione avremo la possibilità di configurare se si desidera gestire la creazione dei prospect oppure se si vuole gestire la creazione dei clienti nuovi.
- 5. Clienti nuovi: Scarica/Scarica e cancella Trasmessi/Scarica e cancella/Non scaricare: Questo campo di configurazione indica la modalità in cui si vogliono gestire i clienti nuovi. Scarica - I clienti nuovi vengono scaricati al gestionale e non vengono mai cancellati (rimangono a bordo del palmare) l'eventuale cancellazione dovrà essere effettuata a mano Scarica cancella trasmessi - I clienti nuovi vengono scaricati al gestionale e quando non hanno + documenti collegati (effettuati a loro) sul palmare vengono automaticamente cancellati Scarica e cancella - I clienti vengono scaricati insieme ai loro ordini (alla prima trasmissione), e sia gli ordini (testate - dettagli) che i clienti vengono subito cancellati. Non scaricare - I clienti vengono creati e mantenuti sul palmare la trasmissione del cliente nuovo avviene solo nel momento in cui il cliente nuovo ha effettuato un ordine a suo nome altrimenti non viene neppure trasmesso
- 6. <u>Iniziale NuovoCliente</u>: Questo campo di configurazione consente di selezionare un valore da inserire come iniziale per il codice del cliente

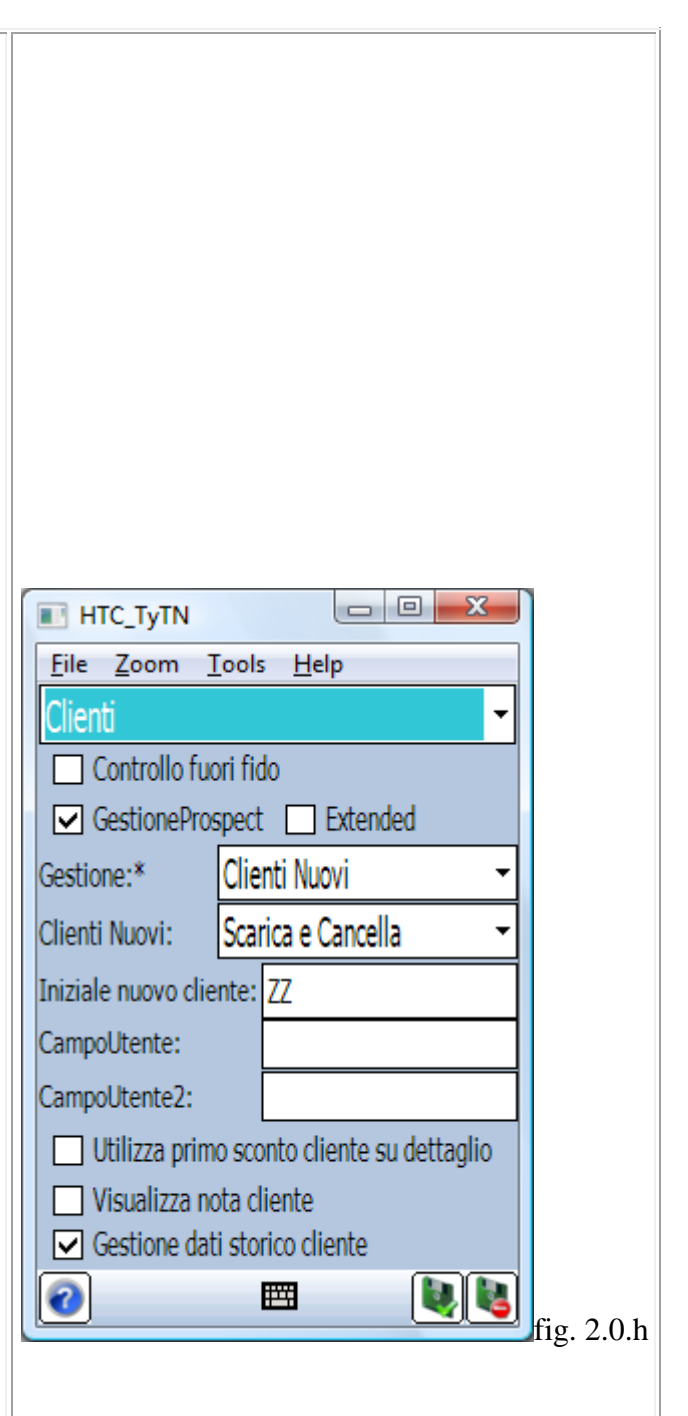

nuovo.

- 7. <u>Campo Utente</u>: Questo campo di configurazione permette di configurare un campo sul cliente nuovo che può essere gestito dall'utente dando una valenza diversa in base alle esigenze, nel campo qui proposto verrà inserito il titolo di riferimento del campo che verrà visualizzato nella schermata di creazione del cliente nuovo. Se il carattere iniziale del campo utente sarà '@' il campo verrà considerato obbligatorio al fine della creazione del cliente nuovo, viceversa il campo sarà opzionale e quindi sarà a discrezione dell'agente inserirlo o meno
- 8. <u>Campo Utente</u>2: Questo campo di configurazione permette di configurare un campo sul cliente nuovo che può essere gestito dall'utente dando una valenza diversa in base alle esigenze, nel campo qui proposto verrà inserito il titolo di riferimento del campo che verrà visualizzato nella schermata di creazione del cliente nuovo. Se il carattere iniziale del campo utente sarà '@' il campo verrà considerato obbligatorio al fine della creazione del cliente nuovo, viceversa il campo sarà opzionale e quindi sarà a discrezione dell'agente inserirlo o meno
- 9. Utilizza il primo sconto del cliente: permette di utilizzare come primo sconto di dettaglio, lo sconto contenuto sul cliente, mentre gli sconti regolarmente trovati in tabella sconti verranno presi dal primo al quinto e gestiti sul 2° 3° 4° 5° e 6° campo di sconto nel dettaglio
- 10. <u>Visualizzata nota cliente</u>: se selezionato consente di visualizzare eventuali note relative al cliente nel momento in cui viene selezionato il cliente nella schermata dei clienti.
- 11. <u>Gestione dati storico cliente</u>: Questo campo di configurazione consente se selezionato di visualizzare una form (tra i dati del cliente) che contiene le righe di storico del cliente.

In questa schermata di configurazione è possibile configurare la modalità di trasmissione ordini:

- 1. <u>TrasmettiFtp</u>: indica se nella schermata delle trasmissioni vogliamo visualizzare la possibilità di effettuare la trasmissione e la ricezione dati tramite collegamento Ftp
- 2. <u>Active Sync Locale</u>: indica se nella schermata delle trasmissioni vogliamo visualizzare la possibilità di effettuare la trasmissione e la ricezione dati tramite collegamento via hot sync locale
- 3. Scarica dati aggiuntivi: consente di modificare in base all'esigenze dell'amministratore dell'applicazione i dati che vengono trasmessi dal palmare al pc in fase di sincronizzazione. Questi dati sono, per la tabella di testata: codice (nome) agente, codice cliente, numero d'ordine, data ordine, data evasione, note ordine, codice pagamento, codice destinazione, vettore. Mentre per la tabella di dettaglio sono: codice (nome) agente, codice articolo, numero d'ordine, quantità (riferita all'articolo), note, prezzo lordo, prezzo, netto, data di evasione, sconto 1, sconto 2, sconto 3, sconto 4, sconto 5, sconto 6, sconto 0, codartoma, qtaoma, omauguale. I dati in corsivo delle due tabelle sono quelli aggiunti che verranno scaricati solo ed esclusivamente se il parametro "scarica dati aggiuntivi" è spuntato.
- 4. <u>Compatta dati in trasmissione</u>: se spuntato serve per trasmettere i dati in maniera compressa.
- 5. Permetti ritrasmissione ordini: se selezionato nella schermata di trasmissione viene visualizzato un tasto "Ritrasmetti ordini già trasmessi". Cliccando su questo tasto si apre una schermata dove da una lista è possibile selezionare la testata dalla quale (tutte le testate successive rispetto a quella selezionata) si desidera effettuare la ritrasmissione, in questo modo alla successiva trasmissione tutte le testate ed i dettagli successivi a quella selezionata verranno trasferite
- 6. <u>Seleziona Account</u>: Questo parametro di configurazione permette di selezionare l'account di posta da utilizzare per l'invio dell'e-mail del copia commissione. Se viene configurato un'account di posta sul dispositivo sarà possibile selezionarlo tramite la voce seleziona account, una volta impostato all'uscita di ogni ordine il palmare chiederà se si desidera inviare il copia commissione al cliente via e-mail
- 7. <u>E-mail aggiuntiva per invio Copia</u> <u>Commissione</u>: Questo parametro permette di configurare uno o più indirizzi e-mail aggiuntivi a

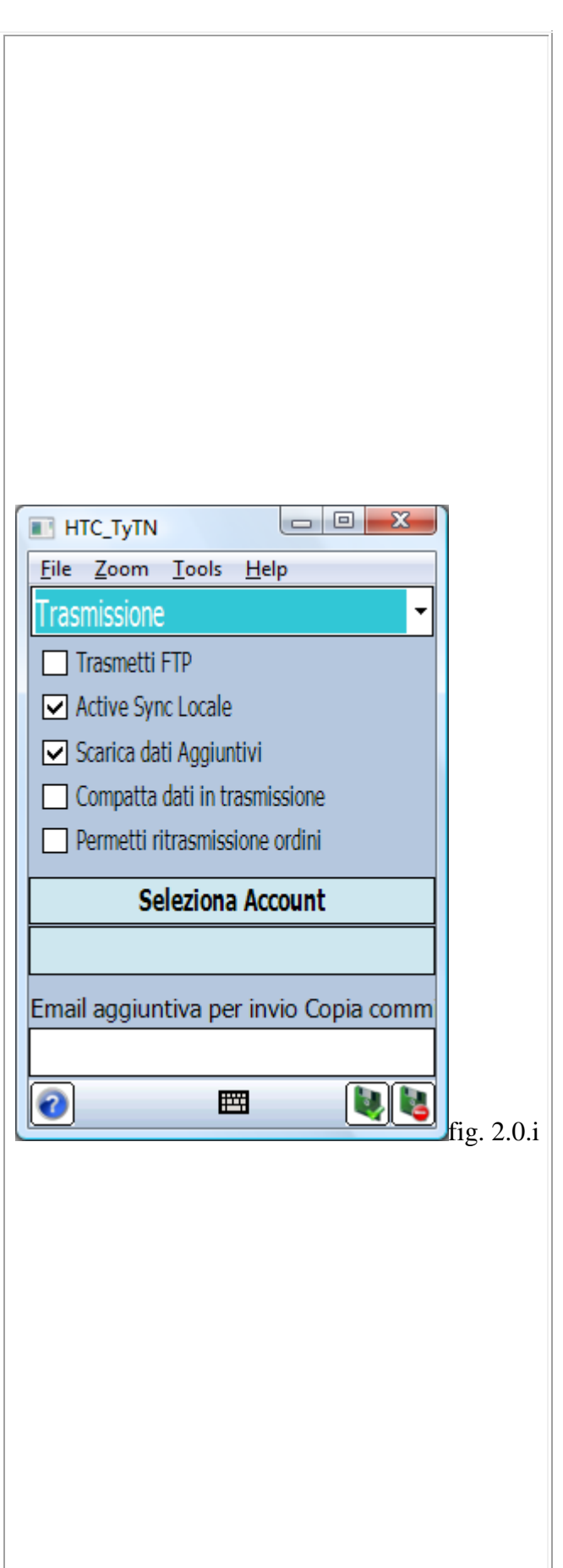

| cui verranno inviate tutte le copie dei documenti<br>inviate ai vari clienti                                                                                                    |  |
|----------------------------------------------------------------------------------------------------|--|
| In basso troviamo la bitmap Help e la bitmap<br>Salva (che conferma le modifiche effettuate), il<br>menu a discesa in alto a sinistra permette di<br>selezionare la schermata di configurazione<br>desiderata. La bitmap Esci, infine permette di<br>tornare alla schermata principale. |  |
|                                                                                                    |  |
|                                                                                                    |  |
|                                                                                                    |  |
|                                                                                                    |  |
|                                                                                                    |  |
|                                                                                                    |  |

In questa schermata di configurazione è possibile configurare le periferiche del palmare (stampanti, lettori di codici a barre):

- 1. <u>Custom\*, HP350 (A4), Sipix\*, Seiko, Extech,</u> <u>Canon\*, Extech 3000</u>: indica quale modello di stampante si vuole utilizzare per la stampa del copia commissione e dell'eventuale incasso.
- 2. <u>Trasmissione: Irda/Seriale/Blue Tooth</u>: indica che tipologia di comunicazione utilizzare tra il palmare e la stampante; Irda per stampare tramite infrarossi, Seriale per stampare via porta seriale, Blue Tooth per stampare tramite connessione blue tooth
- 3. <u>**Dispositivo BT**</u>: permette di effettuare la ricerca del dispositivo bluetooth e di fare il collegamento tra palmare e stampante
- 4. <u>Porta Com</u>: permette di configurare la porta com da utilizzare per la stampa in seriale, (da utilizzare per i palmari che non hanno lo stack microsoft bluetooth)
- 5. <u>Abilita Integrazione TomTom</u>: Questo parametro di configurazione permette di abilitare la gestione del tomtom all'interno del palmoagenti per navigare da un cliente all'altro nel giro delle consegne. Se viene attivata la gestione, dalla schermata dei clienti sarà possibile tramite un tasto con l'immagine tomtom attivare la navigazione verso la sede del cliente selezionato senza dover impostare il navigatore Nb(La gestione è attivabile solo nel caso in cui sul palmare sia stato installato il programma TomTomNavigator6 Vers 6.10 o 6.20)
- 6. <u>Abilita barcode</u>: serve per abilitare il lettore di codice a barre (se presente).
- 7. <u>Seleziona il tasto per leggere il barcode</u>: Questo parametro permette di configurare il tasto utilizzato dal dispositivo (o dall'utility che gestisce la scansione) per leggere il barcode. Questo permette all'applicazione di intercettare la lettura e di gestirne gli eventi
- 8. <u>Togli chr tasto lettura barcode</u>: Questo parametro permette di non considerare il primo carattere ricevuto da una lettura barcode, da utilizzare nel caso in cui il tasto utilizzato per lanciare la lettura barcode torni un carattere che chiaramente non va considerato nel codice barcode da ricercare

In basso troviamo la bitmap Help e la bitmap

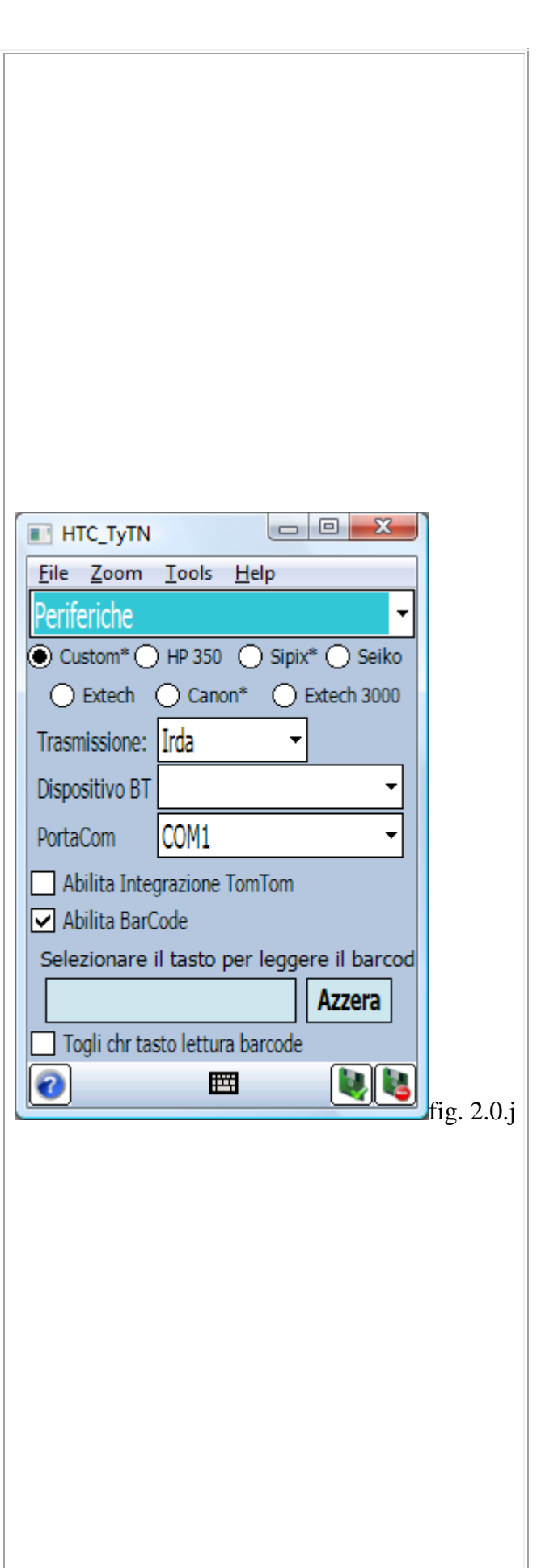

| Salva (che conferma le modifiche effettuate), il |  |
|--------------------------------------------------|--|
| menu a discesa in alto a sinistra permette di    |  |
| selezionare la schermata di configurazione       |  |
| desiderata. La bitmap Esci, infine permette di   |  |
| tornare alla schermata principale                |  |
| tomare and senemial principale.                  |  |
|                                                  |  |
|                                                  |  |
|                                                  |  |
|                                                  |  |
|                                                  |  |
|                                                  |  |
|                                                  |  |
|                                                  |  |
|                                                  |  |
|                                                  |  |
|                                                  |  |
|                                                  |  |
|                                                  |  |
|                                                  |  |
|                                                  |  |
|                                                  |  |
|                                                  |  |
|                                                  |  |
|                                                  |  |
|                                                  |  |
|                                                  |  |
|                                                  |  |
|                                                  |  |
|                                                  |  |
|                                                  |  |
|                                                  |  |
|                                                  |  |
|                                                  |  |
|                                                  |  |
|                                                  |  |
|                                                  |  |
|                                                  |  |

In questa schermata di configurazione è possibile configurare gli sconti in presa ordine:

- 1. <u>Abilita sconti su presa dell'ordine</u>: Indica se la procedura è abilitata per la gestione degli sconti durante la presa dell'ordine.
- <u>Calcolo sul prezzo unitario / Calcolo sul totale</u> <u>di riga</u>: consente di stabilire come effettuare lo sconto sull'articolo se sul prezzo unitario e poi moltiplicare il prezzo per la quantità oppure calcolare il prezzo totale (prezzo per quantità) e poi applicare lo sconto.
- 3. <u>Sconti editabili / Sconto complessivo / Nessuna</u> <u>modifica / Sconti editabili senza ricalcolo</u>: consente di modificare il valore delle percentuali di sconto applicabili, "Sconto totale" (Percentuale di sconto effettiva applicata all' articolo (data dal calcolo effettivo tra listino e netto scontato)) sull'ordine con la possibilità di modifica, "Nessuna modifica" di non effettuare nessuna modifica sugli sconti, ed infine "Sconti editabili senza ricalcolo", che permette di calcolare gli sconti solo entrando la prima volta nel dettaglio, oppure tramite il click di un bottone apposito che effettua il ricalcolo degli sconti ("Ricalcola Sconti")
- 4. <u>Num sconti visualizzati in dettaglio</u>: consente di scegliere il numero di sconti da visualizzare nella schermata di dettaglio
- 5. <u>Modificabili</u>: consente di scegliere il numero di sconti che sarà possibile modificare nella schermata di dettaglio
- 6. <u>Abilita sconti di piede</u>: Se la gestione abilita sconti di testata è attiva si avrà la possibilità in testata di andare ad inserire da 1 a 4 sconti di testata, inoltre nella schermata del dettaglio si avrà la possibilità di disabilitare lo sconto testata riga per riga
- 7. <u>Num sconti visualizzati nell'Ordine</u>: consente di scegliere il numero di sconti da visualizzare nella schermata di testata tra 0 e 4
- 8. <u>Sconti piede non modificabili</u>: Questo parametro di configurazione se selezionato blocca la possibilità di modificare manualmente gli sconti di piede durante un'ordine.
- 9. <u>Utilizza sconti cliente come sconti piede</u>: Questo campo di configurazione se selezionato permette di andare ad utilizzare gli sconti del cliente (tabella P\_CLIE campi SCONTO1,2,3,4) come sconti di piede ordine (sconto testata applicato all'intero ordine)

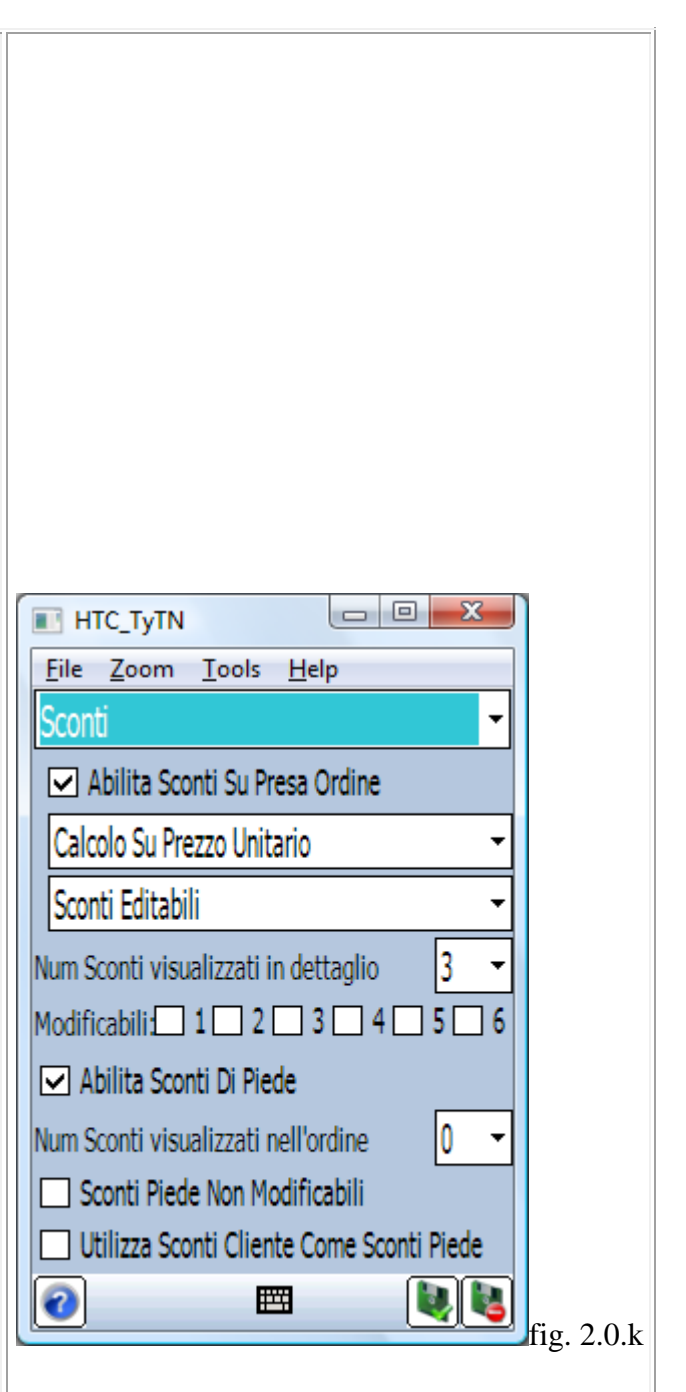

| In basso troviamo la bitmap Help e la bitmap<br>Salva (che conferma le modifiche effettuate), il<br>menu a discesa in alto a sinistra permette di<br>selezionare la schermata di configurazione<br>desiderata. La bitmap Esci, infine permette di<br>tornare alla schermata principale. |  |
|----------------------------------------------------------------------------------------------------|--|
|                                                                                                    |  |
|                                                                                                    |  |
|                                                                                                    |  |
|                                                                                                    |  |

In questa schermata di configurazione è possibile configurare gli sconti in presa ordine:

- 1. <u>Massimo sconto applicabile</u>: Consente di configurare la percentuale massima complessiva di sconto applicabile all'ordine, considerando come sconto complessivo l'insieme di sconti di riga, + sconti di piede (sconti testata applicati al totale dell'ordine)
- Arrotonda dopo sconti: Consente di configurare come si vuole arrotondare il prezzo netto dopo il calcolo degli sconti, tra le seguenti possibilità:

   No: Dopo il calcolo degli sconti non viene fatto nessun arrotondamento al prezzo netto
   Due: Dopo il calcolo degli sconti il prezzo netto viene arrotondato al secondo decimale
   Tre:Dopo il calcolo degli sconti il prezzo netto viene arrotondato al terzo decimale
   Quattro:Dopo il calcolo degli sconti il prezzo netto netto viene arrotondato al quarto decimale
   Cinque:Dopo il calcolo degli sconti il prezzo netto viene arrotondato al quarto decimale
   Cinque:Dopo il calcolo degli sconti il prezzo netto viene arrotondato al Quinto decimale
   Sei: Dopo il calcolo degli sconti il prezzo netto viene arrotondato al quarto decimale
- 3. <u>Gestione storico prezzi</u>: Questa gestione se attiva consente di attivare la ricerca dei prezzi dalla tabella (MEGA) STORICOPRZ che contiene i prezzi ordinati per codice cliente e codice articolo (questa ricerca ha priorità su tutte le altre)

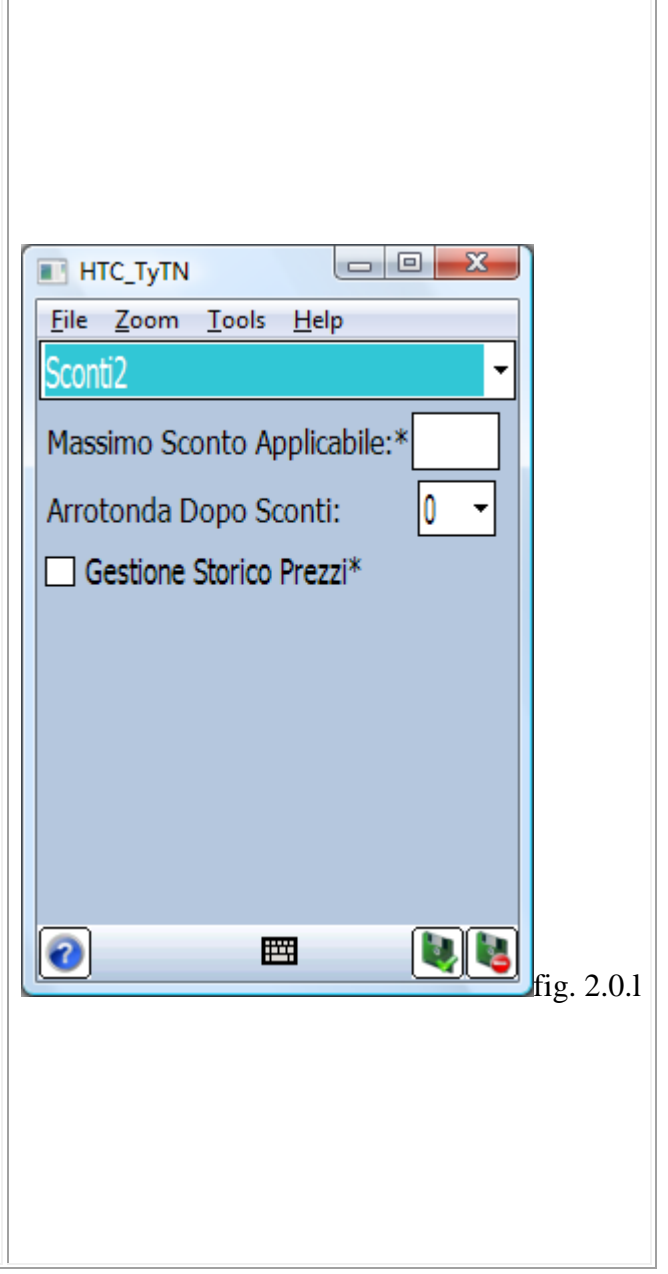

In questa schermata di configurazione è possibile configurare l'intestazione della stampa della copia commissione:

- 1. <u>Intestazione stampe</u>: se spuntato i campi sottostanti vengono visualizzati ed è possibile inserire l'intestazione di stampa.
- 2. <u>**R.Soc:**</u> Serve per configurare una riga di stampa contenente la ragione sociale dell'azienda, se i campi rag soc vengono valorizzati tutti e due verranno stampate due righe di ragione sociale altrimenti ne verrà stampata solo una
- 3. <u>Piva:</u> Serve per configurare una riga di intestazione stampa, contenente la partita iva dell'azienda,
- 4. <u>Via:</u> Serve per configurare una riga di intestazione stampa, contenente la via della sede dell'azienda
- 5. <u>Nr°:</u> Serve per configurare una riga di intestazione stampa, contenente il numero civico della sede dell'azienda
- 6. <u>Città:</u> Serve per configurare una riga di intestazione stampa, contenente la città relativa la sede dell'azienda

In basso troviamo il tasto Help, il tasto Avanti (che ci porta alla successiva schermata di configurazione), il menu a discesa in alto a sinistra permette di selezionare direttamente la schermata di configurazione desiderata senza doverla cercare tramite i tasti avanti e indietro.Il tasto Esci, oltre a tornare alla schermata principale, conferma le modifiche effettuate.

| п нтс_ту         |                              |          |
|------------------|------------------------------|----------|
| <u>File</u> Zoor | n <u>T</u> ools <u>H</u> elp |          |
| Intestazior      | <u> </u>                     |          |
| 🗆 Intesta        | azione stampe                |          |
| R.Soc.:          |                              |          |
| R.Soc.:          |                              |          |
| P Iva:           |                              |          |
| Via:             |                              |          |
| N°:              |                              |          |
| Città:           |                              |          |
| 0                | E .                          | fig2.0.m |
|                  |                              | -        |
|                  |                              |          |
|                  |                              |          |
|                  |                              |          |

In questa schermata di configurazione è possibile configurare il funzionamento della stretch ossia i resize per adattare l'applicazione alle varie risoluzioni dello schermo:

- 1. <u>Altezza carattere:</u> Questo parametro permette di configurare l'altezza del carattere utilizzato nei vari controlli, spostando la slide verso destra sarà possibile aumentare l'altezza del carattere (rendendolo più grande), viceversa spostando la slide verso sinistra sarà possibile diminuirne l'altezza.
- 2. Larghezza carattere: Questo parametro permette di configurare la larghezza del carattere utilizzato nei vari controlli, spostando la slide verso destra sarà possibile aumentare la larghezza del carattere (rendendolo più grande), viceversa spostando la slide verso sinistra sarà possibile diminuirne la larghezza.
- 3. <u>Configura proporzioni larghezza:</u> Questo parametro permette di configurare le proporzioni di resize dei controlli in larghezza, spostando il cursore verso sinistra si andrà ad impostare la stretch per allargare i controlli in modo da sfruttare al meglio l'eventuale spazio in più rispetto ai 240 pixel di profondità su cui è stata disegnata l'applicazione, viceversa spostando il cursore verso destra la stretch andrà a diminuire le dimensioni dei controlli in larghezza
- 4. <u>Configura proporzioni altezza:</u> Questo parametro permette di configurare le proporzioni di resize dei controlli in altezza, spostando il cursore verso sinistra si andrà ad impostare la stretch per allungare i controlli in modo da sfruttare al meglio l'eventuale spazio in più rispetto ai 240 pixel di profondità su cui è stata disegnata l'applicazione, viceversa spostando il cursore verso destra la stretch andrà a diminuire le dimensioni dei controlli in altezza
- 5. <u>Percentuale di incremento lista:</u> Questo parametro permette di configurare quale percentuale di spazio in eccesso in altezza andare ad utilizzare per incrementare la dimensione delle liste per permettere la visualizzazione di più righe
- 6. <u>Altezza Righe liste:</u> Questo parametro permette di configurare l'altezza della riga nelle varie liste del programma, in modo da poter impostare il palmare per avere una visualizzazione il più possibile customizzabile in base alle esigenze dell'agente

In basso troviamo la bitmap Help, la bitmap Default (che permette di ripristinare i default per

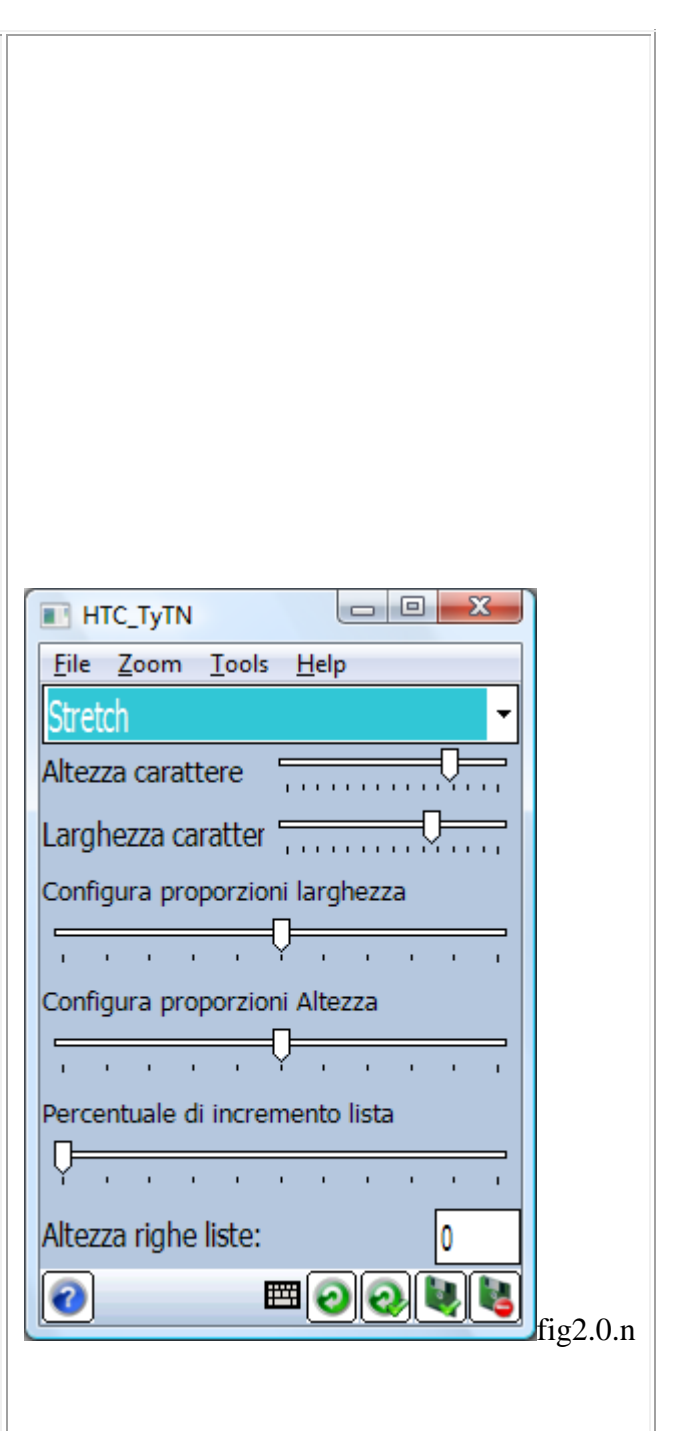

| la gestione della stretch), la bitmap Applica (che<br>permette di applicare le modifiche affettuate ai<br>parametri della stretch) e la bitmap Salva (che<br>conferma le modifiche effettuate alla<br>configurazione), il menu a discesa in alto a<br>sinistra permette di selezionare la schermata di<br>configurazione desiderata. La bitmap Esci, infine<br>permette di tornare alla schermata principale. |  |
|----------------------------------------------------------------------------------------------------|--|
|                                                                                                    |  |
|                                                                                                    |  |
|                                                                                                    |  |

In questa schermata di configurazione è possibile configurare la dimensione delle colonne di lista Articoli e Copia Commissione per adattare le colonne ai dati che andranno a contenere:

- 1. <u>Giacenza:</u> Questo parametro permette di configurare la dimensione in pixel della colonna giacenza in lista articoli, in modo da dimensionarla in base alle anagrafiche ed alle tipologie di dati da gestire.
- 2. <u>CodArt:</u> Questo parametro permette di configurare la dimensione in pixel della colonna codice articolo in lista articoli, in modo da dimensionarla in base alle anagrafiche ed alle tipologie di dati da gestire.
- 3. <u>OtaVend:</u> Questo parametro permette di configurare la dimensione in pixel della colonna Quantità venduta in lista articoli, in modo da dimensionarla in base alle anagrafiche ed alle tipologie di dati da gestire.
- 4. <u>**Ripristina Dimensioni Originali:**</u> Questo tasto permette di ripristinare le dimensioni impostate di default per le colonne di lista articoli in modo da poter ripartire dalle impostazioni di base
- 5. <u>Asterisco:</u> Questo parametro permette di configurare la dimensione in pixel della colonna asterisco in lista copia commissione, in modo da dimensionarla in base alle anagrafiche ed alle tipologie di dati da gestire.
- 6. <u>Descr:</u> Questo parametro permette di configurare la dimensione in pixel della colonna descrizione in lista copia commissione, in modo da dimensionarla in base alle anagrafiche ed alle tipologie di dati da gestire.
- 7. **<u>QtaVend:</u>** Questo parametro permette di configurare la dimensione in pixel della colonna quantità venduta in lista copia commissione, in modo da dimensionarla in base alle anagrafiche ed alle tipologie di dati da gestire.
- 8. **<u>Ripristina Dimensioni Originali:</u>** Questo tasto permette di ripristinare le dimensioni impostate di default per le colonne di lista copia commissione in modo da poter ripartire dalle impostazioni di base

In basso troviamo la bitmap Help, la bitmap Salva (che conferma le modifiche effettuate alla configurazione), il menu a discesa in alto a sinistra permette di selezionare la schermata di

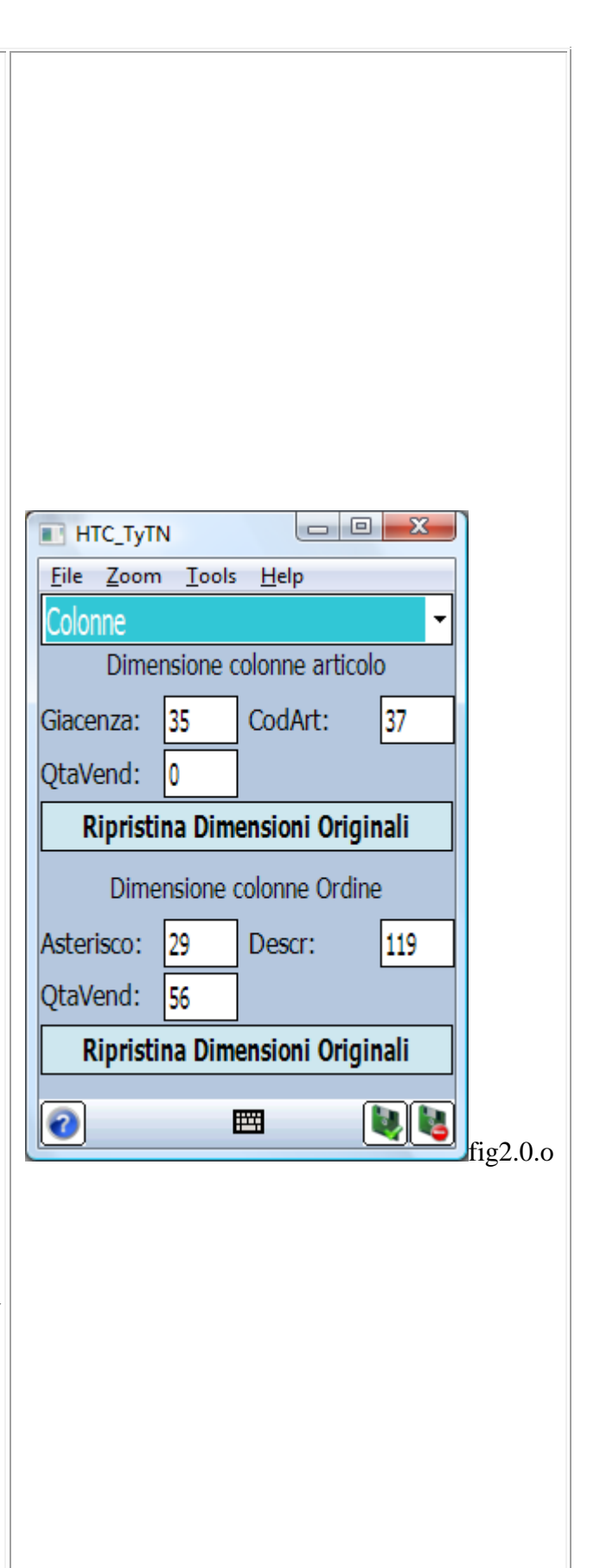

| configurazione desiderata. La bitmap Esci, infine permette di tornare alla schermata principale. |  |
|--------------------------------------------------------------------------------------------------|--|
|                                                                                                  |  |
|                                                                                                  |  |
|                                                                                                  |  |
|                                                                                                  |  |
|                                                                                                  |  |
|                                                                                                  |  |
|                                                                                                  |  |
|                                                                                                  |  |
|                                                                                                  |  |
|                                                                                                  |  |
|                                                                                                  |  |
|                                                                                                  |  |